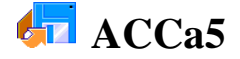

- 1. Avvia il programma per la gestione delle basi di dati ed **apri** il Database *Biblioteca\_3* (creato con gli esercizi precedenti ACCa3 e ACCa4)
- 2. **Crea**, mediante Creazione Guidata, una Query di nome [Query\_2], in cui **vengano riportati** i seguenti campi della Tabella [Elenco libri]: Editore, Autore, Titolo, Prezzo.
- 3. Cambia il colore di fondo in Azzurro e salva la Query.
- 4. Apri la [Query\_2] in modalità Struttura e **aggiungi** il Campo Anno pubblicazione. Poi **chiudi** la Query.
- Apri la [Query\_2] in modalità Struttura ed elimina il Campo aggiunto al punto precedente, mettendo invece al suo posto il Campo Argomento. Infine chiudi la Query.
- Apri la [Query\_2] in modalità Struttura ed aggiungi nelle righe dei Criteri le giuste formule affinché vengano visualizzati solo i libri di Ingegneria e quelli di Informatica.
- 7. Aggiungi ai Criteri precedenti la condizione che vengano visualizzati solo i libri il cui prezzo è superiore a 50000 lire.
- Apri [Query\_2] in modalità Struttura e togli tutte le formule esistenti nelle righe dei Criteri. Ora aprendo la Query dovrebbero essere visibili tutti i Record.
- 9. In modalità Struttura **inserisci** nuove formule per **visualizzare** tutti i testi di Fisica e di Informatica, <u>oltre</u> a qualsiasi testo il cui prezzo superi i 90 euro.
- 10. Ordina l'elenco dei libri secondo l'ordine alfabetico decrescente dei Titoli.
- 11. Ordina l'elenco dei libri secondo l'ordine crescente dei Prezzi.
- 12. **Modifica** le formule inserite nei Criteri e **fai** in modo che siano **visualizzati** tutti i libri di Fisica e di Informatica il cui prezzo è compreso tra 50 e 60 euro.
- 13. Modifica le formule inserite nei Criteri e fai in modo che siano visualizzati tutti i libri di Fisica e di Informatica oltre a tutti quelli il cui prezzo è compreso tra 50 e 60 euro.
- Crea, mediante una Creazione Guidata, un <u>Report</u> che, prelevando i dati dalla Tabella [Elenco libri], e senza alcun <u>Livello di Gruppo</u>, stampi i seguenti Campi: Editore, Autore, Titolo, Prezzo.
- 15. **Imposta** l'ordinamento alfabetico per Editore e un <u>Layout Tabulare</u>. **Assegna** il nome [Report\_1] e **chiudi** il file.
- 16. Visualizzando il Report prima creato si dovrebbe vedere che alcuni titoli non entrano completamente nello spazio riservato automaticamente dal programma alle colonne. Mediante la visualizzazione in modalità Struttura diminuisci la larghezza delle colonne Editore e Autore, e aumenta la larghezza della colonna Titolo facendo in modo che siano completamente visibili sullo schermo.
- 17. Chiudi il file ed esci dal programma.